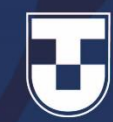

## Como usar o Trello

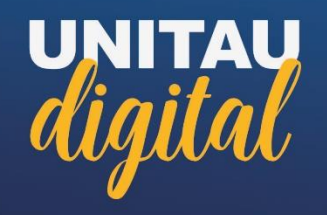

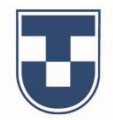

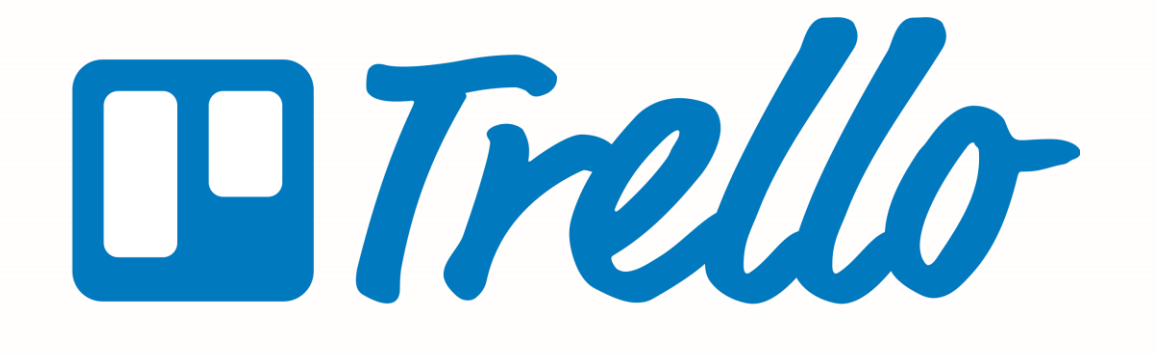

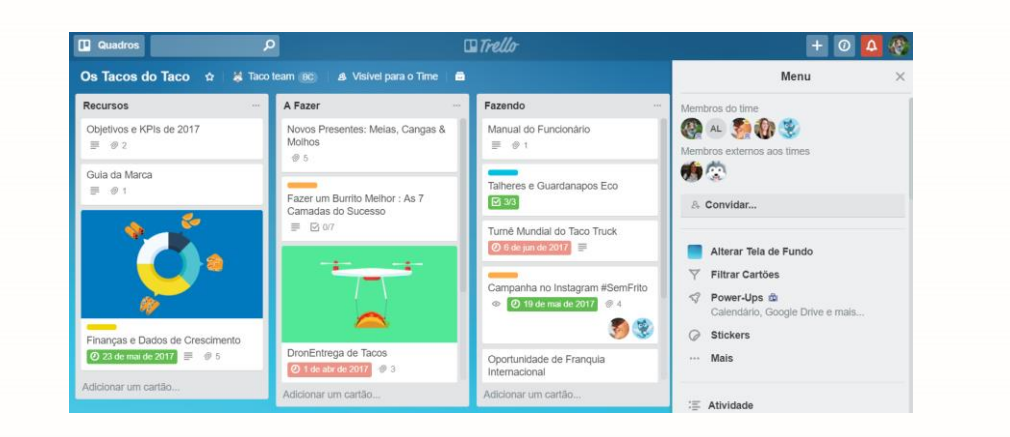

O Trello é uma das ferramentas para gerenciamento de projetos e equipes muito simples de usar.

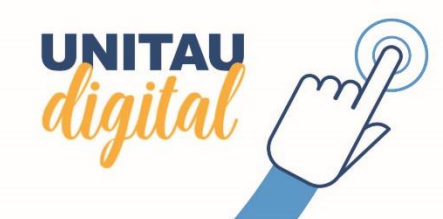

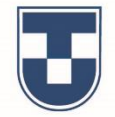

Acesse o site trello.com, você será direcionado para a página mostrada abaixo, clique no botão **Sign Up**, no canto superior direito

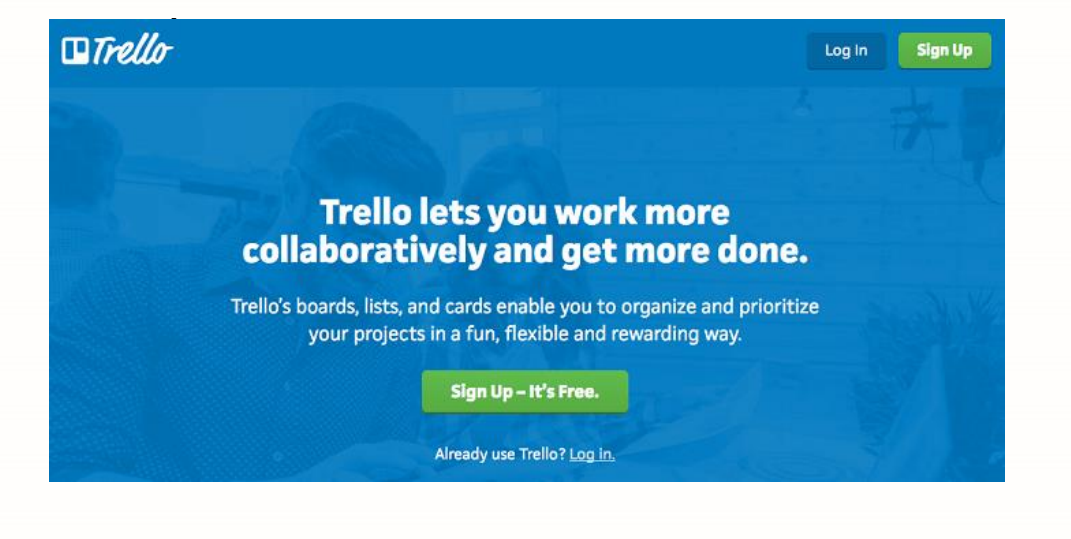

Preencha o formulário de cadastramento ou, se preferir, clique no botão **Sign up with Google** para se cadastrar com seus dados do Google.

| or <u>sign in</u> | to your account    |  |
|-------------------|--------------------|--|
| e.g., He          | rmione Granger     |  |
| Email             |                    |  |
| e.g., he          | rmione@spew.org.uk |  |
| Password          | ł                  |  |
| e.g.,             |                    |  |
|                   | Create New Account |  |
|                   |                    |  |

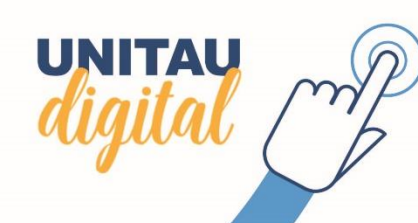

O próximo passo é criar seus quadros. Clique em "Criar novo quadro" ou no botão (+). Atribua um nome ao quadro que você estiver trabalhando.

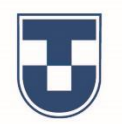

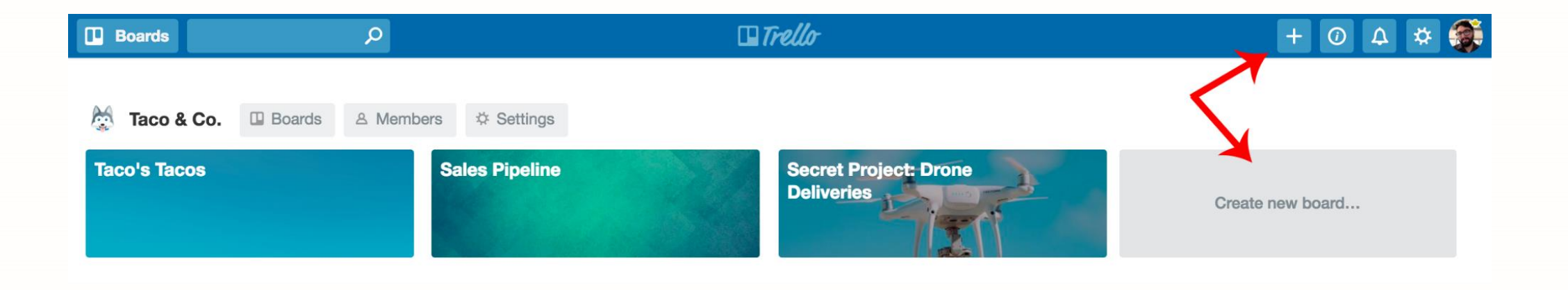

## Obs.:

Quadros são onde os projetos são organizados, onde as informações são compartilhadas e onde acontecem os trabalhos. Eles oferecem a todos uma perspectiva compartilhada do trabalho que está sendo realizado e o que ainda precisa ser feito.

Os quadros são feitos de listas, normalmente representam um fluxo de trabalho ou processo e de cartões que representam tarefas.

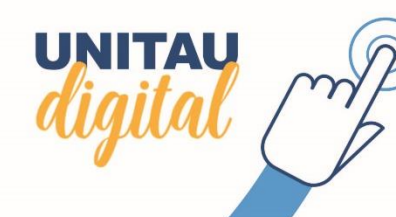

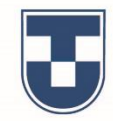

Clique em "Adicionar uma lista" e atribua um nome.

Os nomes das listas podem ser tão simples quanto as etapas, como "A fazer", "Fazendo" e "Concluído" ou detalhados.

Adicione quantas listas forem necessárias ao seu quadro para criar um fluxo de trabalho.

UNITAU

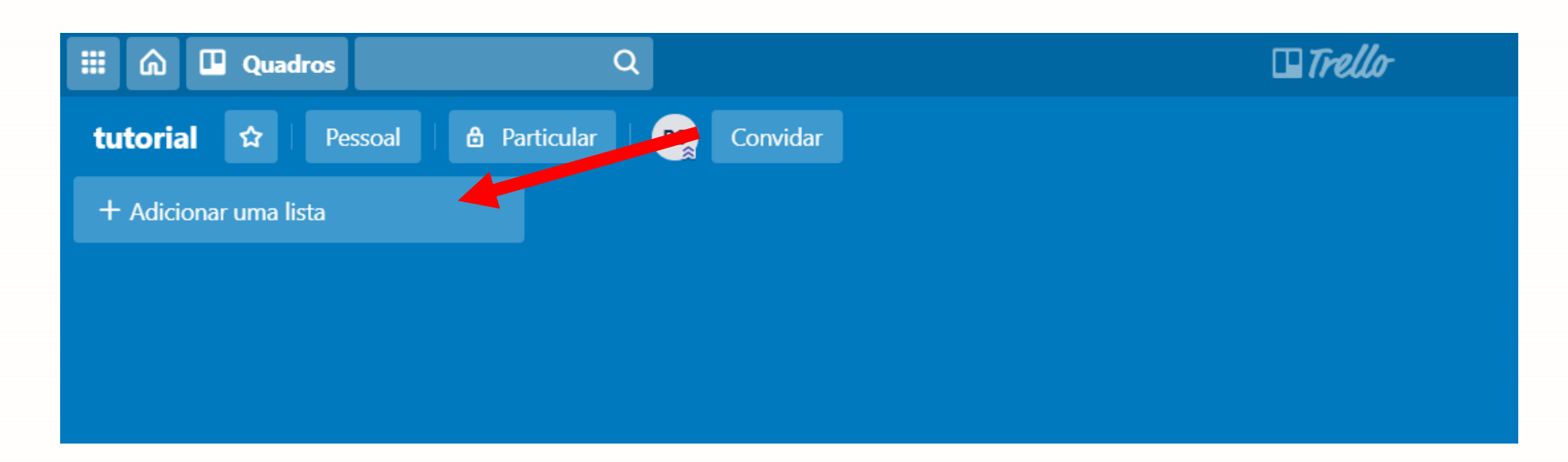

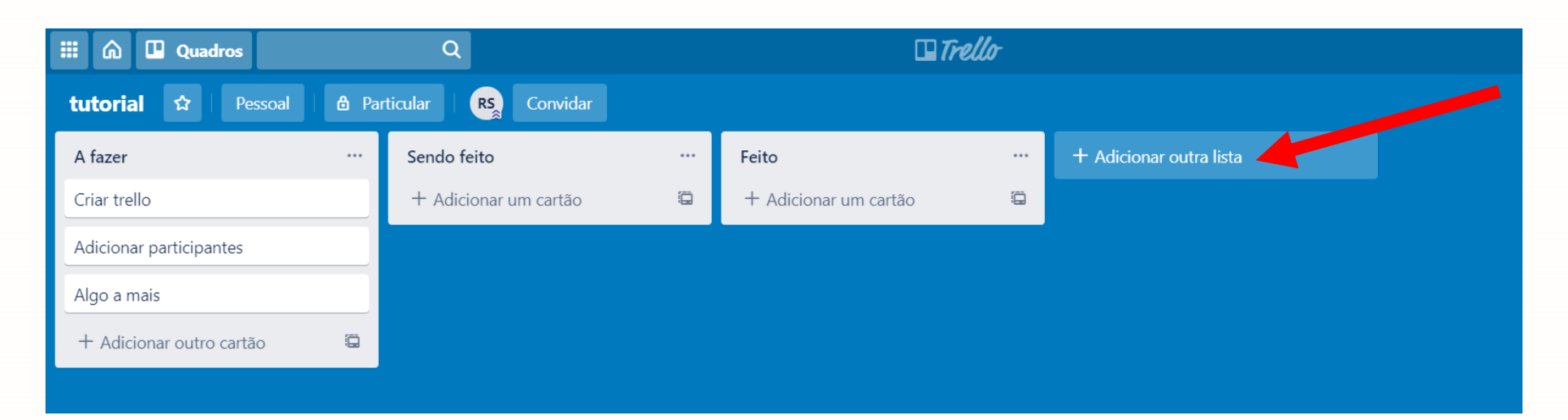

Clicando em "**Adicionar um cartão**", você pode inserir para cada tarefa que precisa ser realizada. Crie títulos curtos para os cartões para facilitar a visualização do status de cada cartão no quadro.

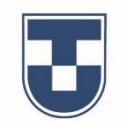

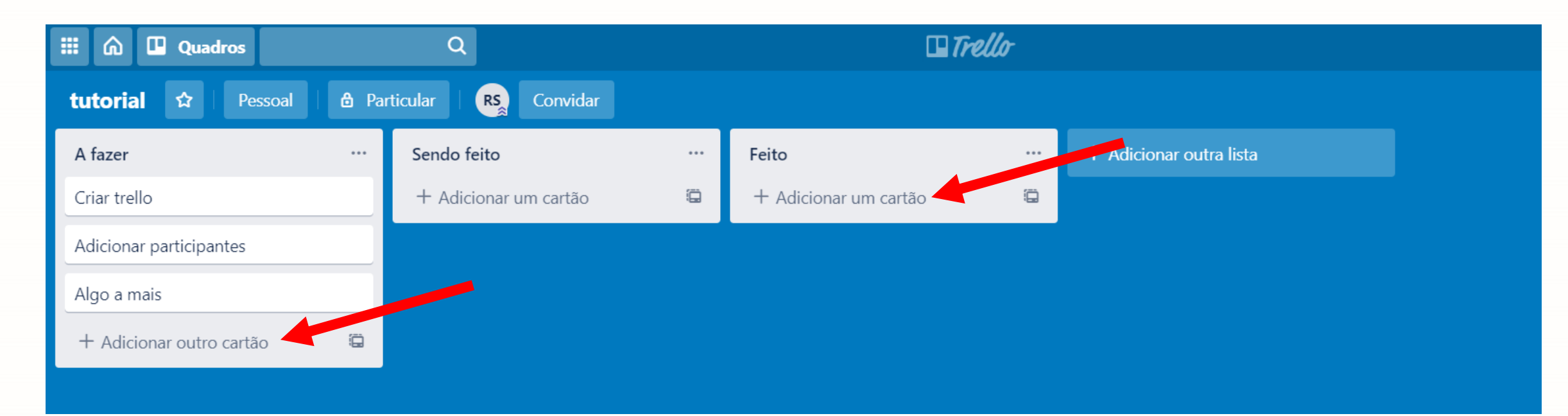

Adicione vários cartões a um quadro a partir de uma lista ou planilha, copiando a lista e colando-a em um novo cartão do Trello (cada item separado por linha será um novo cartão)

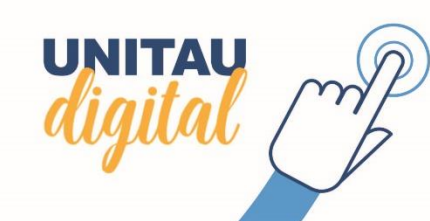

Em seguida, clique nos cartões para adicionar mais informações como datas de entrega, descrições, checklists, anexos, comentários

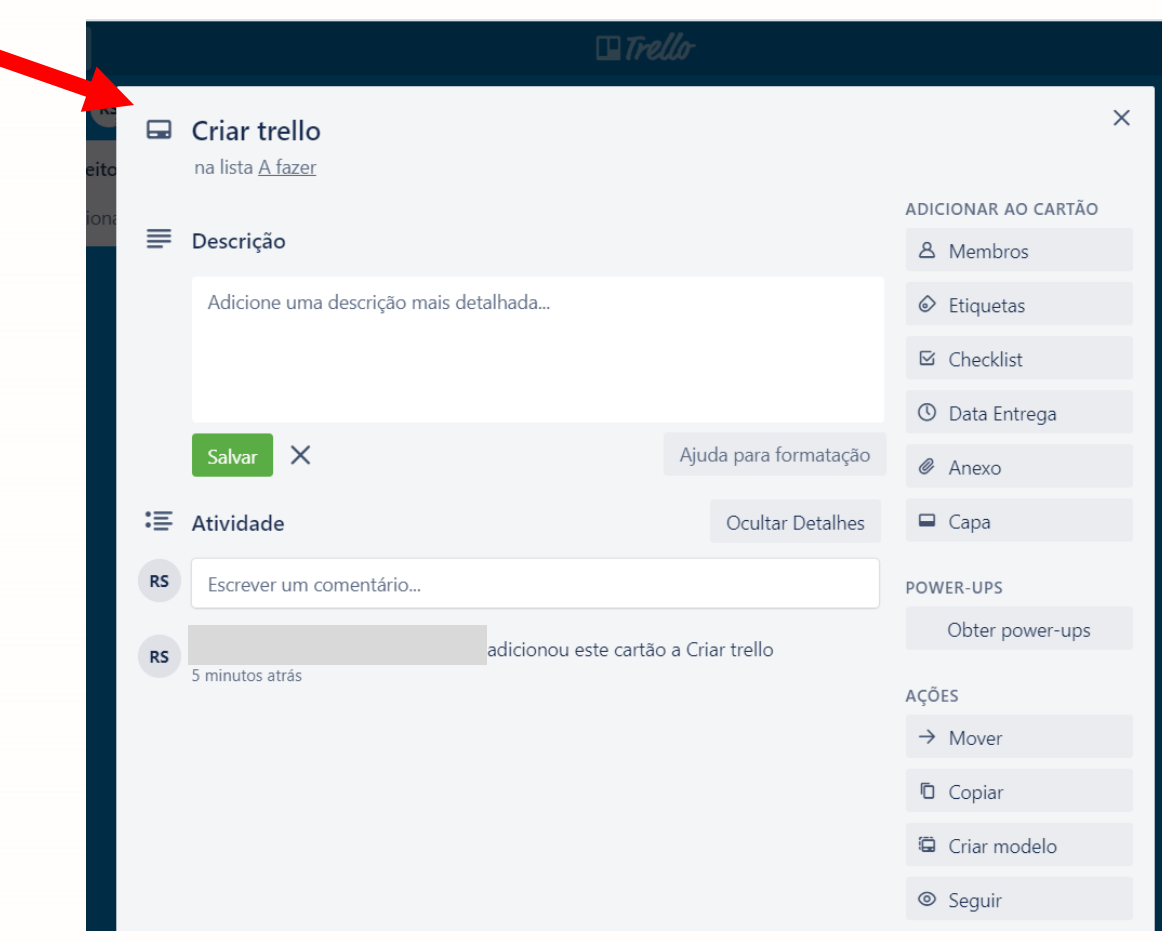

Image: Constraint of the constraint of the constraint o

UNITAU

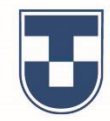

Você pode inserir outras pessoas para que possam receber tarefas e colaborar no quadro.

Clique em "**Convidar**" e selecione os membros para adicionar ao quadro.

Para inserir novas pessoas, convide usando o endereço de email ou nome. Um link de convite pode ser criado e compartilhado em uma sala de bate-papo ou email, assim todos que tiverem o link poderão entrar no quadro e começar a colaborar.

| 🗰 🏠 🛄 Quadros                                                      | Q            |                                                                                                    | 🛛 Trello       |
|--------------------------------------------------------------------|--------------|----------------------------------------------------------------------------------------------------|----------------|
| tutorial 🖈 Pessoal                                                 | 8 Particular | Rs Convidar                                                                                                  |                |
| A fazer                                                            | ··· Sendo    | feito Convidar para o quadro                                                                                 | × +            |
| Criar trello                                                       | + Adi        | cionar ι<br>Endereço de e-mail ou nome                                                                       | antao 🛱        |
| Adicionar participantes                                            |              |                                                                                                    |                |
| Algo a mais                                                        |              | Enviar Convite                                                                                               |                |
| + Adicionar outro cartão                                           | ©            | E-I Convidar com link                                                                                        | <u>ar link</u> |
|                                                                    |              | Qualquer pessoa com um link pode entrar con<br>membro do quadro                                              | no             |
|                                                                    |              |                                                                                                    |                |
|                                                                    |              |                                                                                                    |                |
| Adicionar participantes<br>Algo a mais<br>+ Adicionar outro cartão |              | Enviar Convite<br>E-3 Convidar com link Cria<br>Qualquer pessoa com um link pode entrar cor membro do quadro | ar link<br>no  |

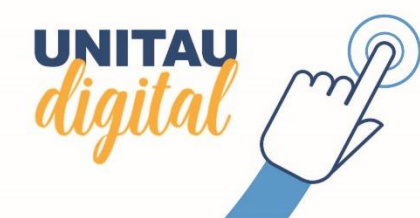

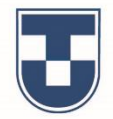

Você pode inserir os membros, que deseja em cada atividade para colaborar na lista dos seus cartões.

| Rs<br>o feito |    | <b>Criar trello</b><br>na lista <u>A fazer</u>           |                  | ×                                |  |
|---------------|----|----------------------------------------------------------|------------------|----------------------------------|--|
| diciona       | ₽  | Descrição                                                |                  | ADICIONAR AO CARTÃO<br>& Membros |  |
|               |    | Adicione uma descrição mais detalhada                    |                  | Membros ×                        |  |
|               | := | Atividade                                                | Ocultar Detalhes | MEMBROS DO QUADRO                |  |
|               | RS | Escrever um comentário                                   | <b>RS</b>        |                                  |  |
|               | RS | adicionou este cartão a Criar trello<br>19 minutos atrás |                  | POWER-UPS<br>Obter power-ups     |  |

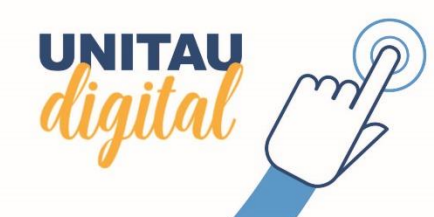

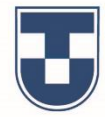

Os quatros do Trello possuem três configurações de privacidade (Privado, Visível ao Time e Público)

Mude a visibilidade de um quadro clicando no status atual de visibilidade à direita do nome do quadro.

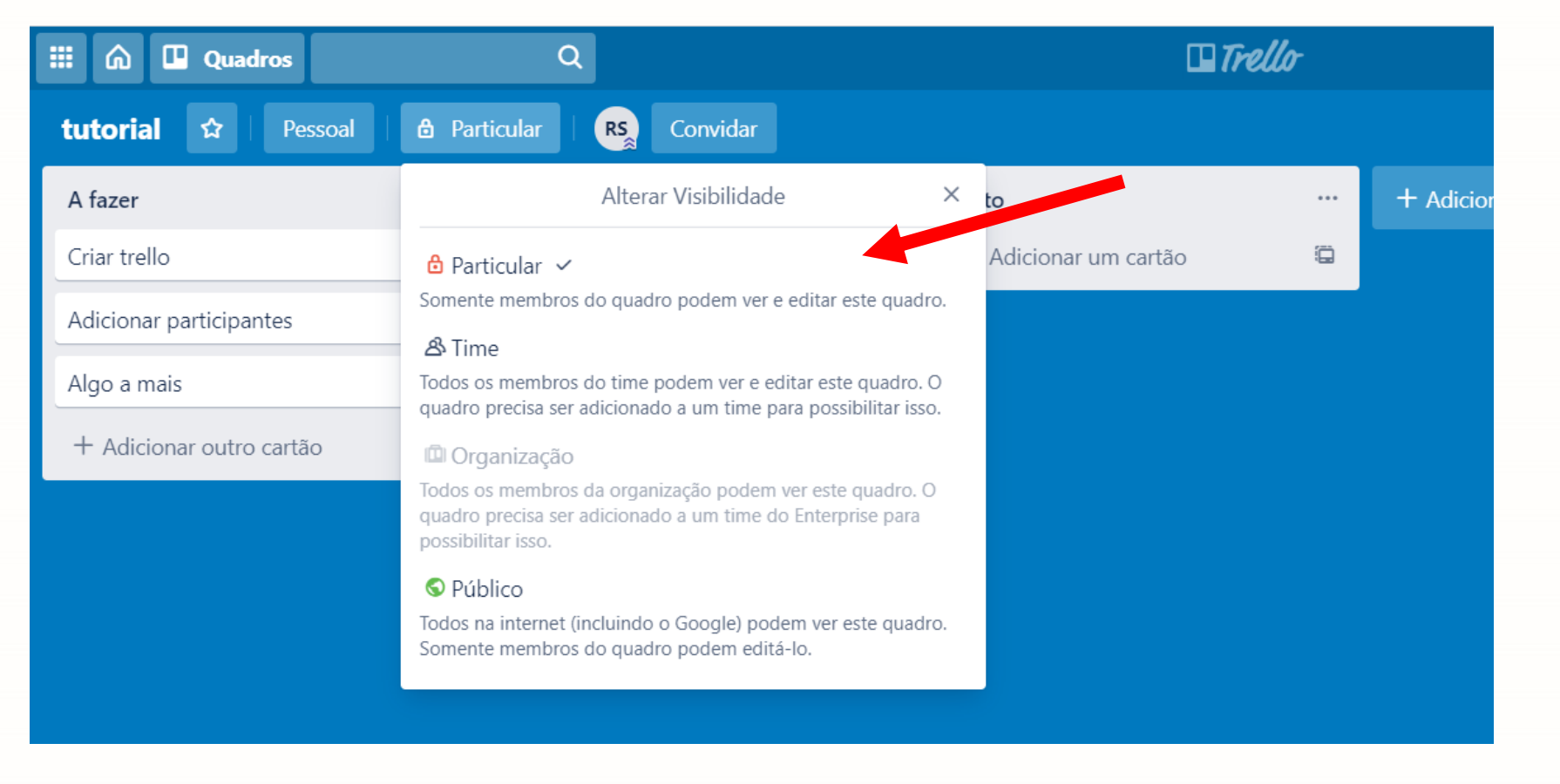

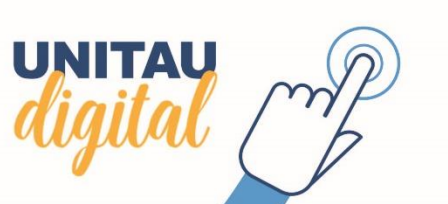

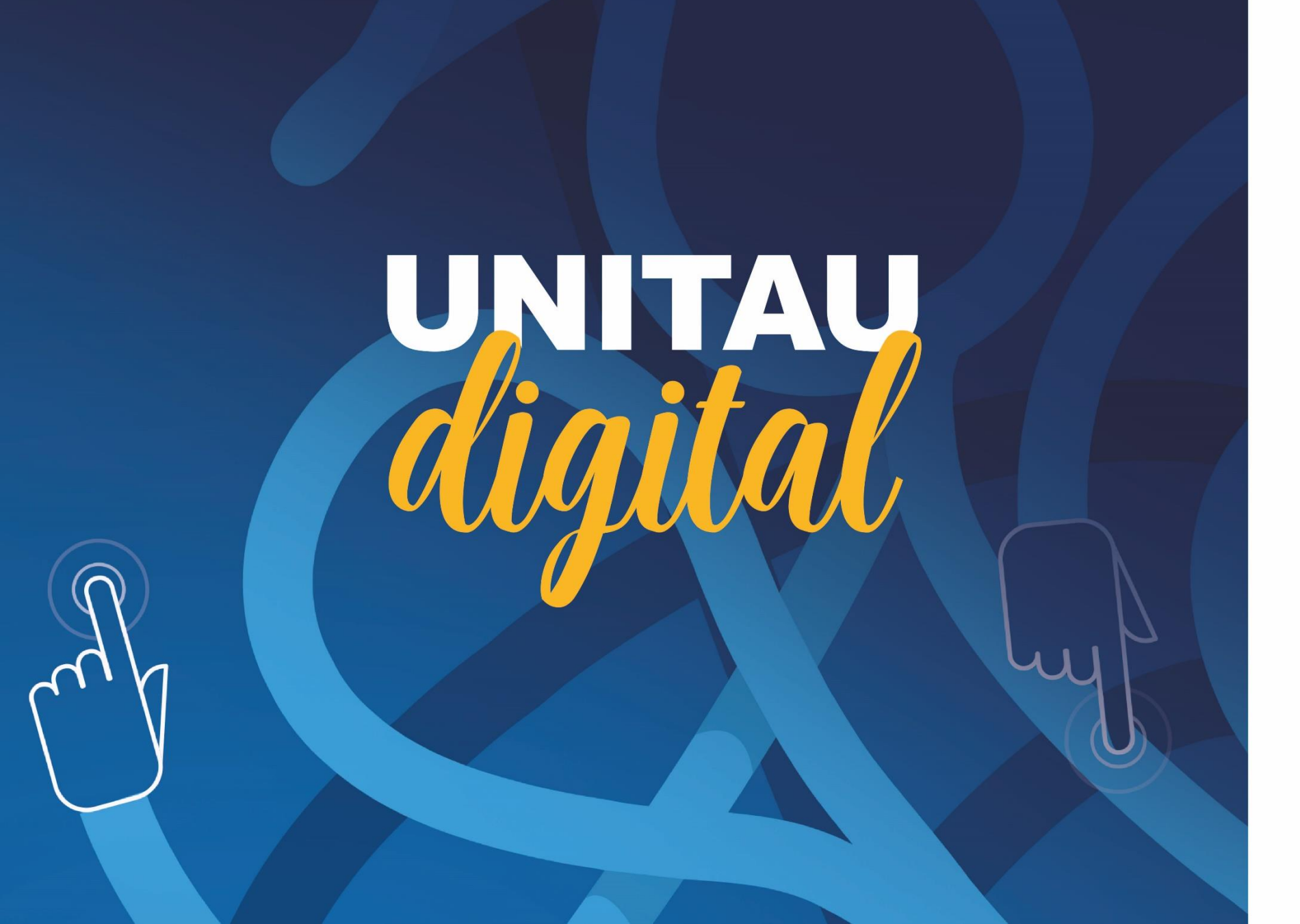

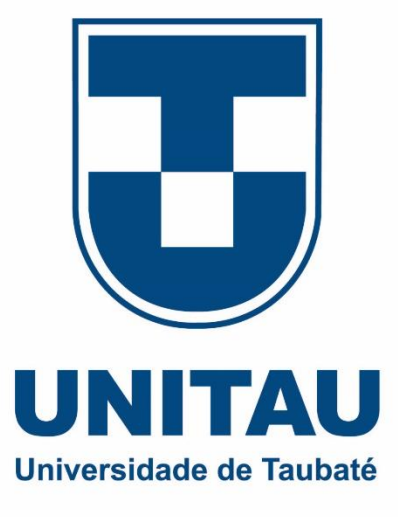